| E B            |                      | @ Mar          | nager          |        | Fermer $	imes$           |
|----------------|----------------------|----------------|----------------|--------|--------------------------|
|                | Utilisateurs   22    | 2 utilisateurs |                |        | Ajouter des utilisateurs |
|                | Ex: un nom, un préno | m, un email    |                |        |                          |
| Général        |                      |                |                |        |                          |
| Publications   | Nom                  | Prénom         | Profil         | Statut | Ajouté le                |
| Fils           | Bérard               | Hervé          | Collaborateur  | Actif  | 10/07/2018               |
| Tags           | Burton               | Crystal        | Collaborateur  | Actif  | 11/10/2017               |
| Newsletters    | Campbell             | Armando        | Collaborateur  | Actif  | 11/10/2017               |
|                | Chapeleau            | Aurélie        | Administrateur | Actif  | 22/12/2017               |
| ✓ Statistiques | Cole                 | Ricky          | Administrateur | Actif  | 11/10/2017               |
| ☑ Sondages     | Collins              | Marie          | Collaborateur  | Actif  | 11/10/2017               |
|                | Duchaine             | Lucas          | Administrateur | Actif  | 11/06/2018               |
| Utilisateurs   | Fox                  | Christopher    | Collaborateur  | Actif  | 11/10/2017               |
|                | Gard                 | Christophe     | Collaborateur  | Actif  | 28/05/2018               |

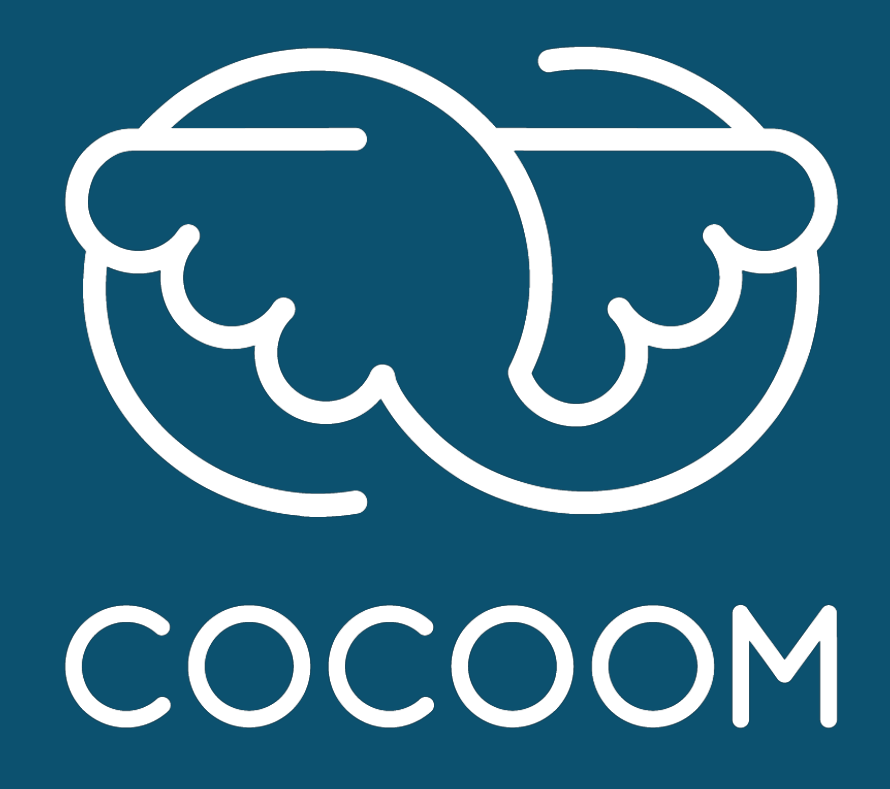

#### How To

#### Ajouter des nouveaux collaborateurs

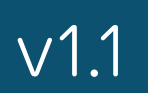

## Ajouter des utilisateurs se fait à partir d'un compte qui dispose des droits d'administration de la plateforme.

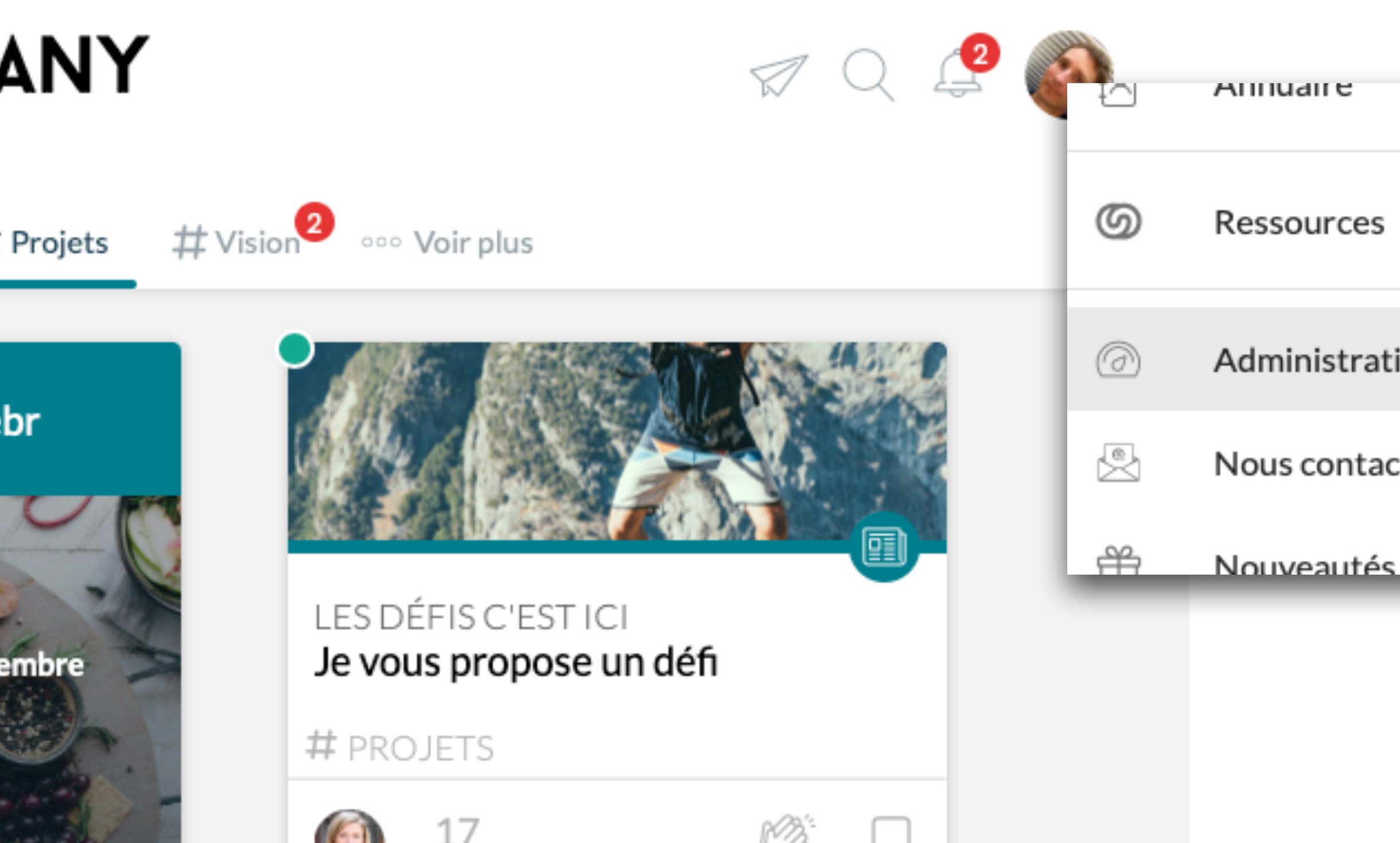

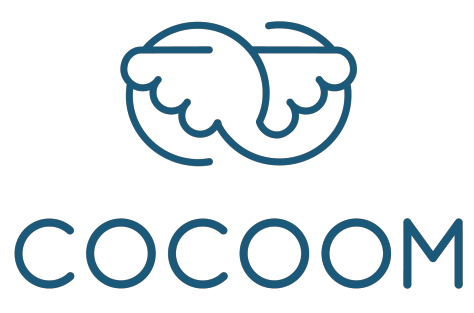

|       | Ì |
|-------|---|
| 5     |   |
| ation |   |
| acter |   |
| -     |   |

Rendez-vous dans l'interface d'administration de votre plateforme.

# Dans la section « utilisateurs », cliquez sur le bouton « Ajouter des utilisateurs »

**MY COMPANY** 

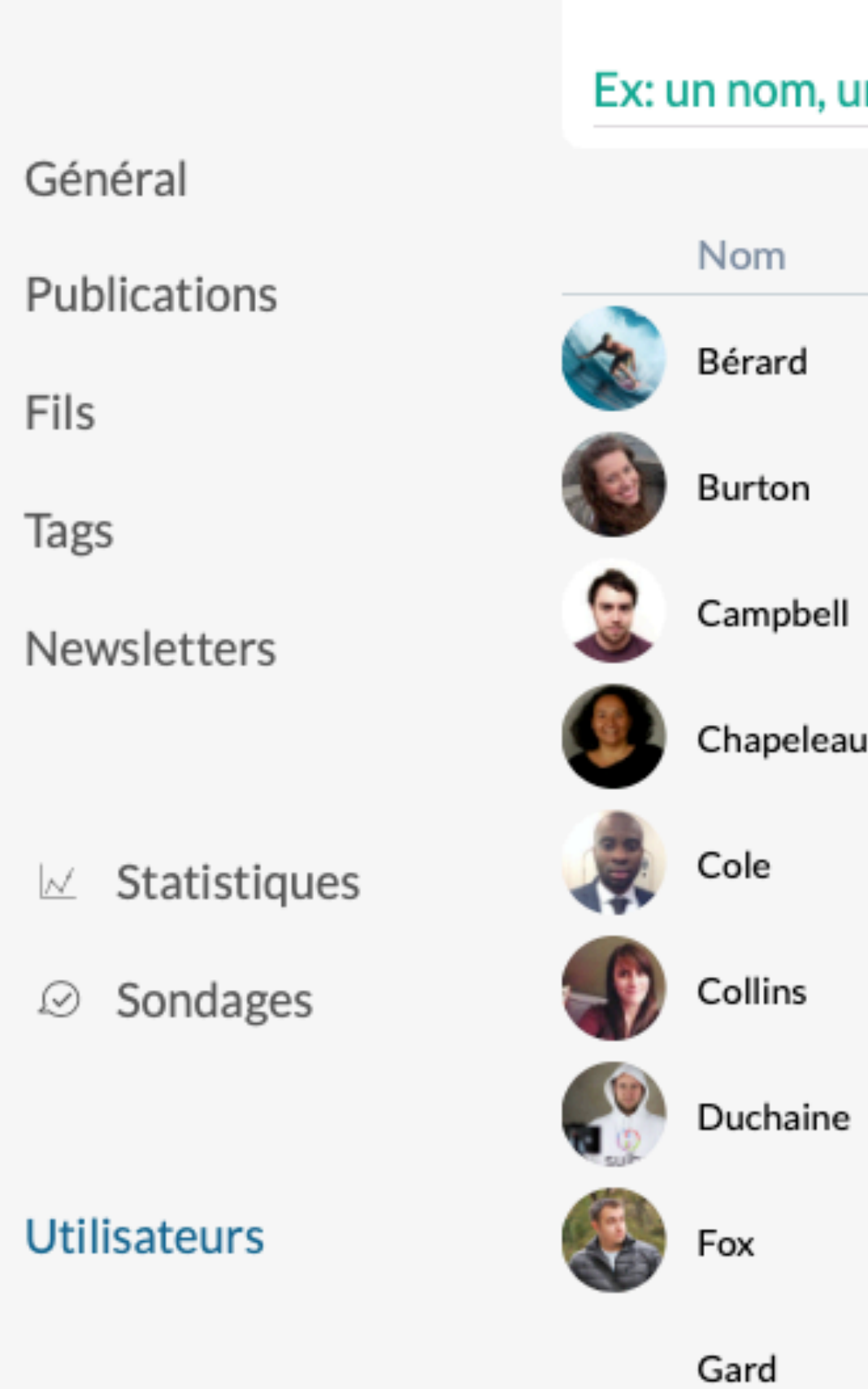

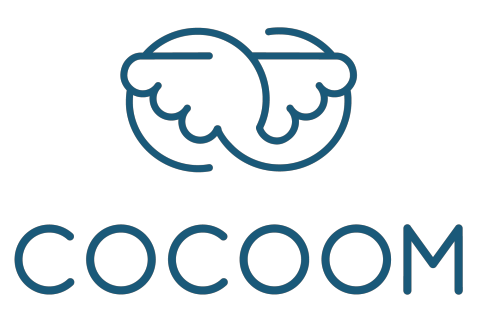

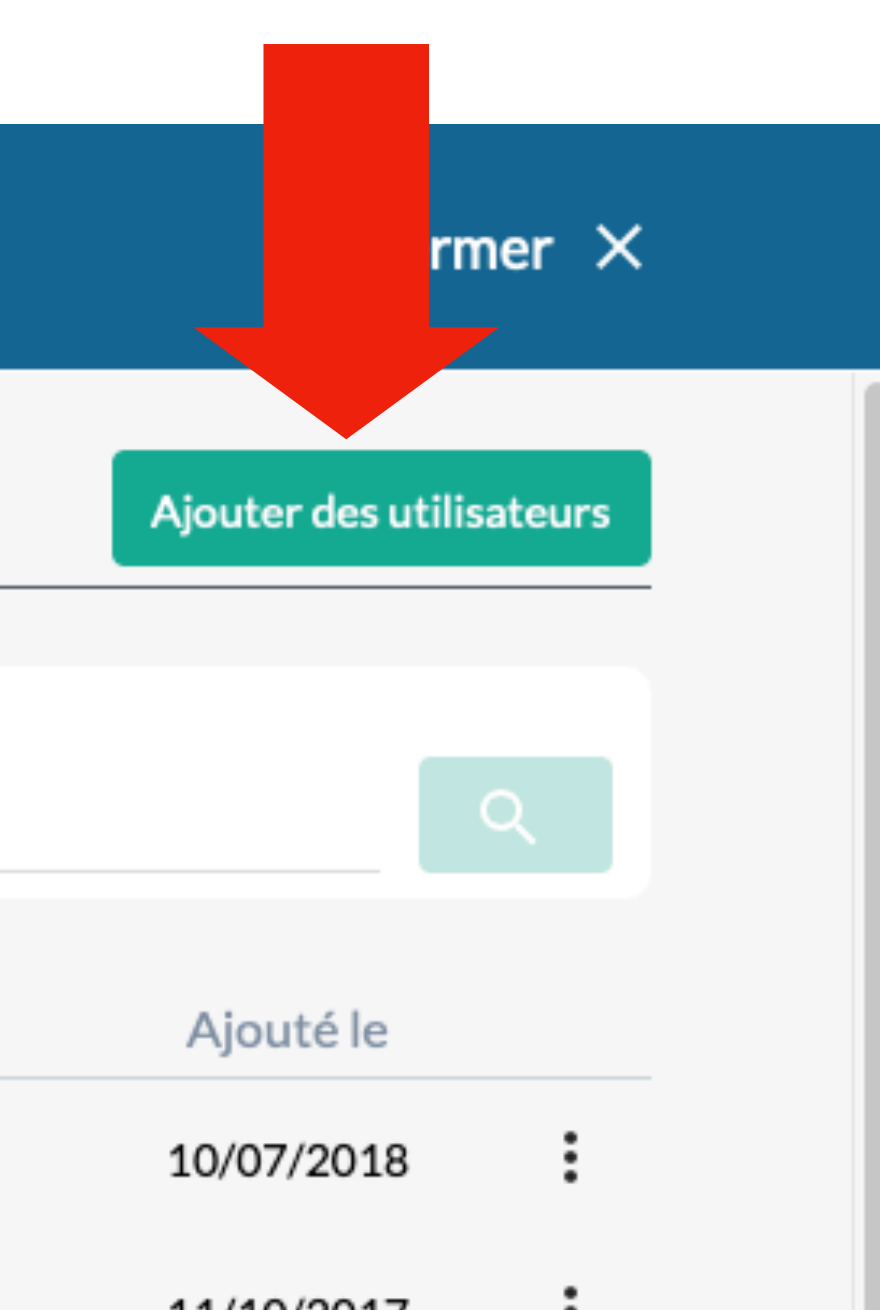

28/05/2018

Ex: un nom, un prénom, un email

Christophe

Prénom Profil Statut Hervé Collaborateur Actif Crystal Actif 11/10/2017 Collaborateur 11/10/2017 Armando Collaborateur Actif : Aurélie Administrateur Actif 22/12/2017 Ricky Actif 11/10/2017 Administrateur 11/10/2017 Marie Collaborateur Actif : Administrateur 11/06/2018 Lucas Actif : Christopher Collaborateur Actif 11/10/2017

Collaborateur

Actif

# Ajouter une liste d'adresse e-mail dans le champs « Liste des adresses e-mail des personnes à ajouter ».

#### Manager

Ajouter des utilisateurs

Liste des adresses e-mail des personnes à ajouter

Les adresses doivent être séparées par :

- des virgules,
- des points virgules,
- des espaces,
- ou des retours charriots

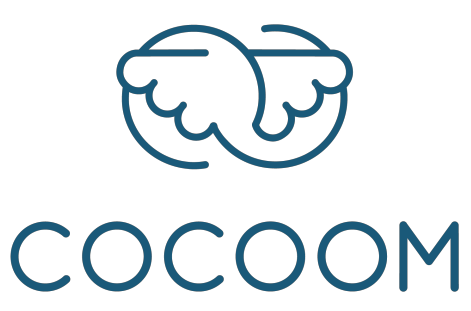

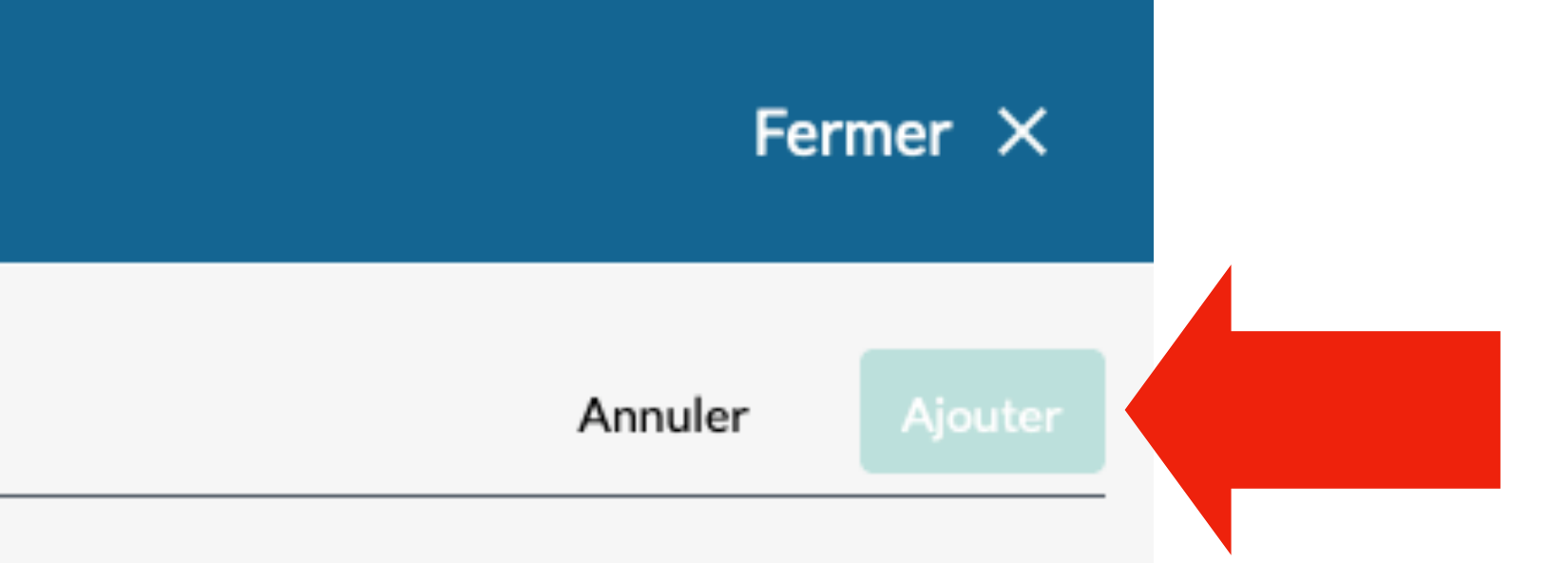

### Puis cliquez sur « Ajouter ».

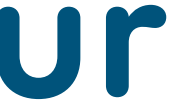

### Au bout de quelques minutes, les utilisateurs ajoutés recevront une « invitation » Cocoom par e-mail.

Cette invitation leur proposera un lien qui leur permettra de finaliser la création de leur compte.

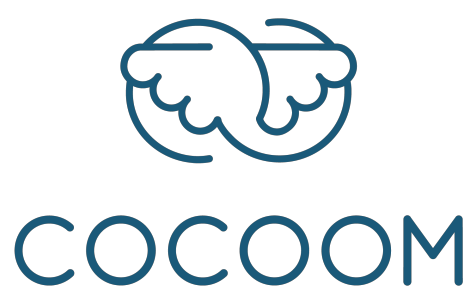

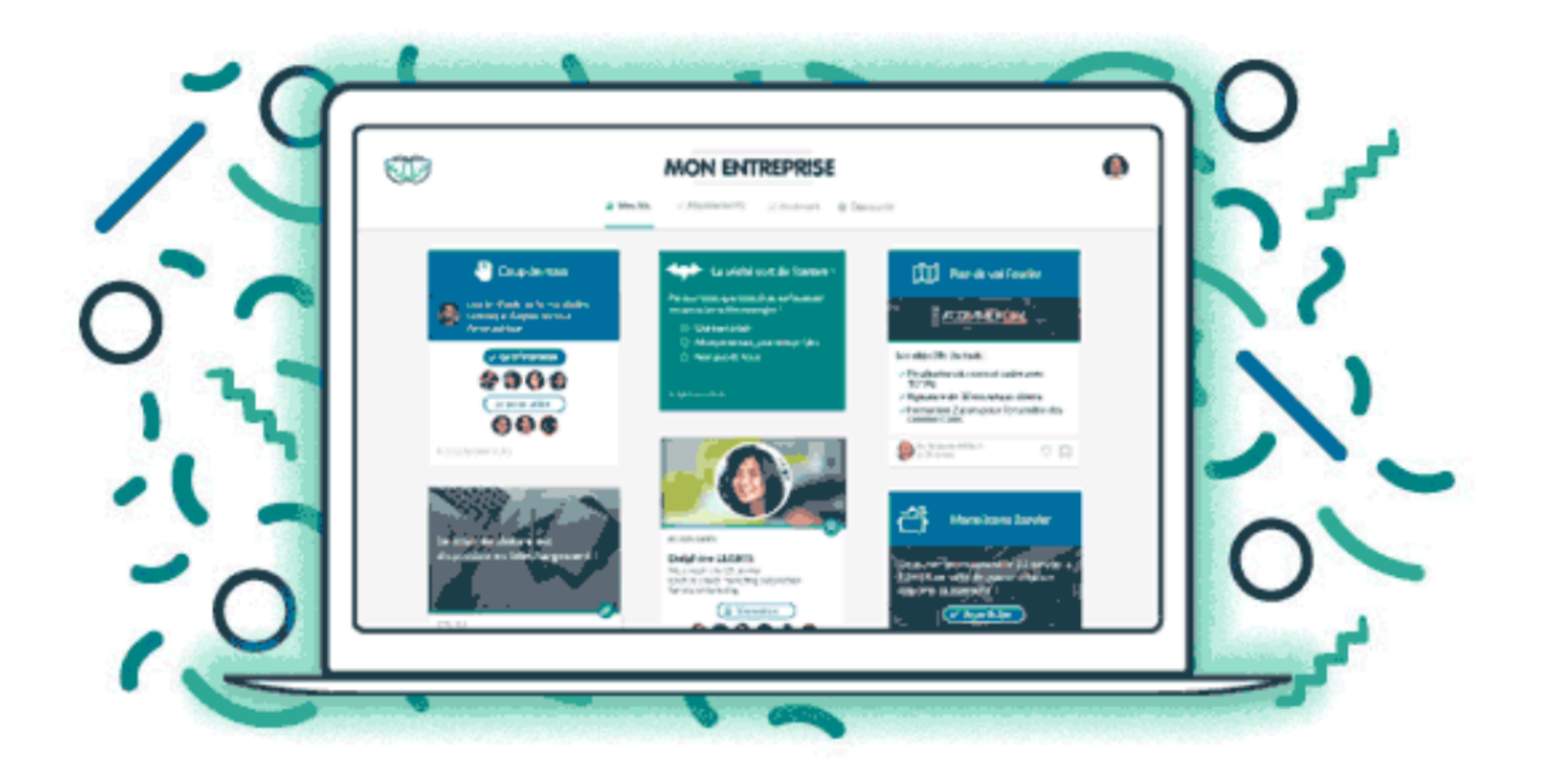

### Si besoin, vous pouvez préciser les permissions de l'utilisateur.

Par défaut, les utilisateurs sont ajoutés en tant que « collaborateur ».

Manager

tilisateurs 22 utilisateurs

#### Ex: un nom, un prénom, un email

| Nom       | Prénom  | Profil         | Statut | Ajo  |
|-----------|---------|----------------|--------|------|
| Bérard    | Hervé   | Collaborateur  | Actif  | 10/0 |
| Burton    | Crystal | Collaborateur  | Actif  | 11/1 |
| Campbell  | Armando | Collaborateur  | Actif  | 11/1 |
| Chapeleau | Aurélie | Administrateur | Actif  | 22/1 |

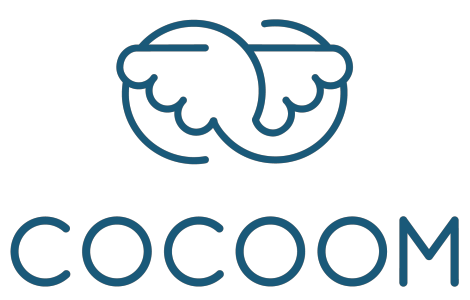

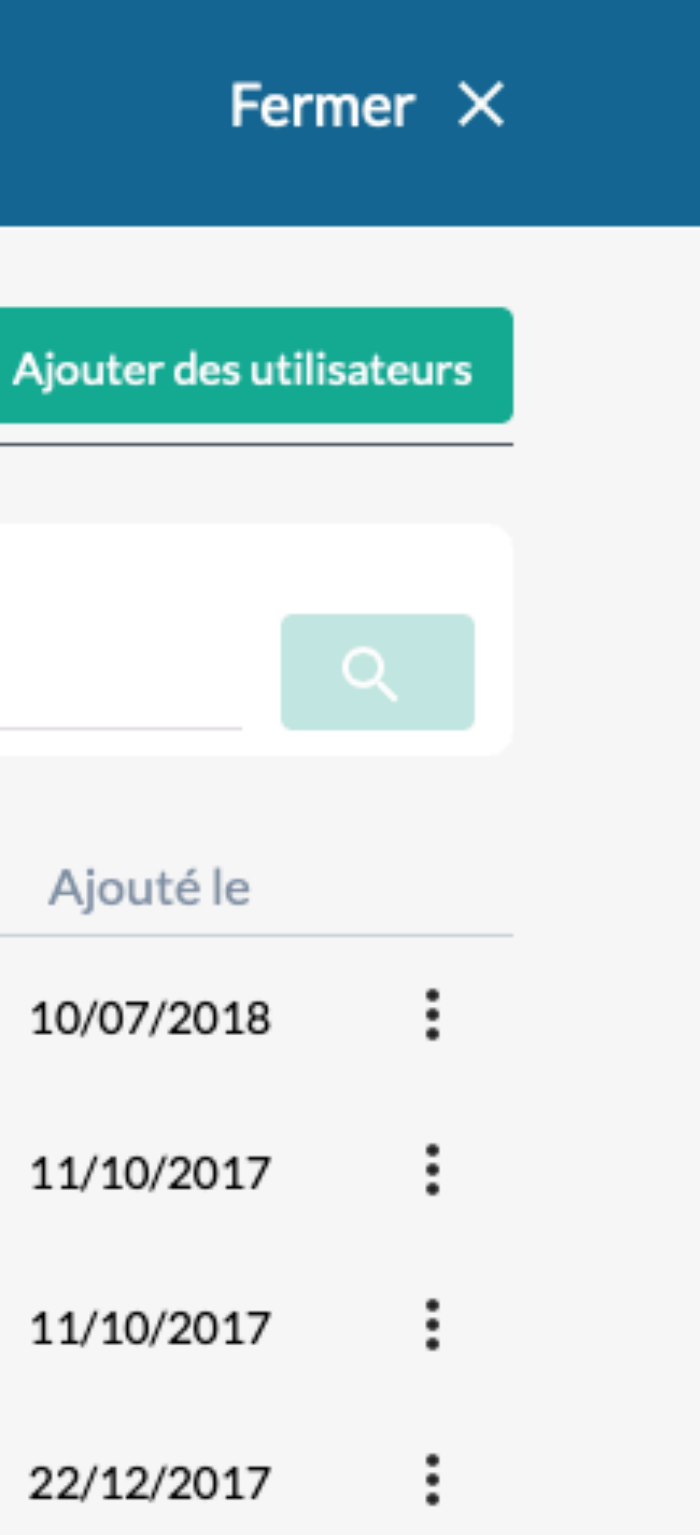

Pour donner les droits d'administration à un utilisateur, cliquez sur l'icône : qui lui correspond.

> Choisissez le profil désiré dans le menu contextuel.

| Changer en Administrateur |
|---------------------------|
| Changer en Collaborateur  |
| Désactiver                |
| Activer                   |
|                           |

Supprimer

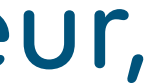

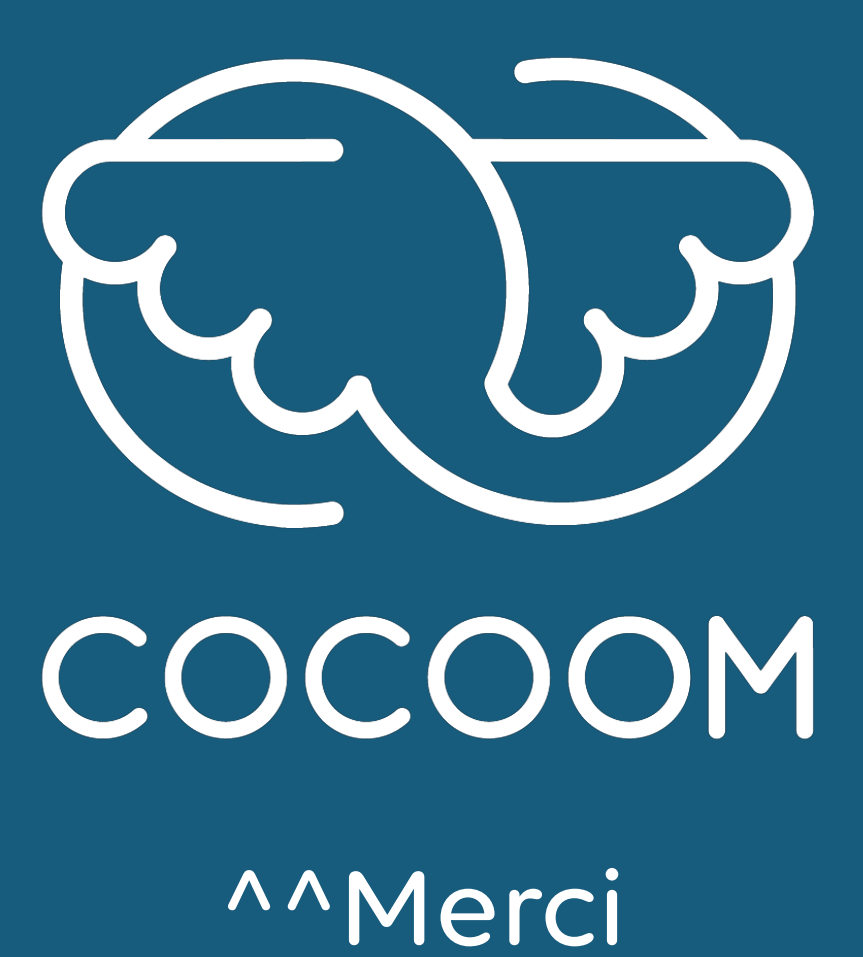

92 cours Lafayette - 69003 Lyon / 31 rue Gustave Eiffel - 38000 Grenoble <u>support@cocoom.com</u> - https://cocoom.com

Merci^^

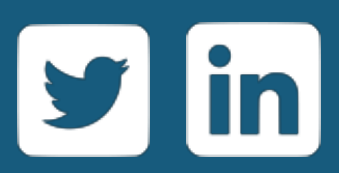